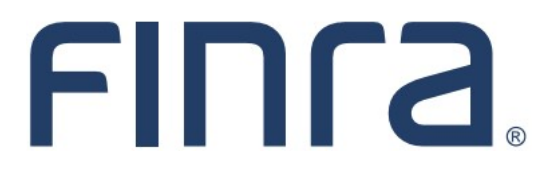

# Classic CRD

# View Individual

# About View Individual

View Individual is a read-only function that provides entitled users with the capability of viewing current and historical information about registered and non-registered individuals that are associated your firm. The information available in View Individual includes, but is not limited to: personal information, employment history, registrations, other business, and disclosure. (Viewing personal information, such as Social Security Numbers and Criminal History Record Information requires additional system entitlement. Please contact your firm's Super Account Administrator if access is needed.)

## IMPORTANT NOTE:

All classic CRD features are now be accessed through <u>FINRA Gateway</u>, the new FINRA reporting and compliance platform. This new system is designed to focus on compliance functions, such as research, reporting and responding to requests, rather than focusing on the specific system you would access to fulfill your requirements.

Additionally, some individual information is only available in the Profiles section of FINRA Gateway. This guide is intended for individuals who may need to navigate back to classic CRD for certain things.

If you have any questions or feedback regarding the transition to FINRA Gateway, please contact <u>FeedbackFINRAGateway@finra.org</u>.

# Contents:

- Logging in Through FINRA Gateway (pg. 2)
- Searching in FINRA Gateway (pg. 3)
- Composite Information (pg. 4)
- Employment History (pg. 5)
- Registrations Summary (pg. 6)
- Disclosures (pg. 7)
- Exam Information (pg. 11)
- Fingerprint Cards (pg. 12)
- <u>Registration Comments</u> (pg. 14)
- Individual Pre-Registration Qualifications (pg. 15)

Need help with CRD? Call the FINRA Gateway Call Center at 301-869-6699 8 A.M. - 8 P.M., ET, Monday-Friday.

## Logging in Through FINRA Gateway

As of August 21, 2021, the previously used Firm Gateway homepage has been retired and users should access all registration applications via the new <u>FINRA Gateway</u>. To access FINRA Gateway:

- 1. Go to <u>https://gateway.finra.org</u>, and
- 2. Enter your existing CRD user ID and password.

Once you have successfully logged into FINRA Gateway, you can navigate to classic CRD using the **Quick Links** widget on the dashboard. Select **Classic CRD** from the list of links and then follow along with the rest of this guide.

| *      | ① Test Contacts <u>View Notification</u>                                                                                             |                                              |                                                 |
|--------|----------------------------------------------------------------------------------------------------|----------------------------------------------|-------------------------------------------------|
| 2      | Dashboard                                                                                                    |                                              | 🌣 Dashboard Settings                            |
| ₩<br>4 | Profile Search<br>Individual SSN Pre-<br>Search Registration Branch                                                                  | Links<br>Quick Links                         |                                                 |
| 20     | Search for an Individual by Name or CRD # who is currently or<br>previously associated with your firm or one of your SFG affiliates. | 4530 Reporting                               | OATS                                            |
| ÷      | Search Criteria                                                                                                    | <u>Advertising- Ad Reg</u>                   | Over the Counter Equities                       |
| 2      | Search by Name or CRD#                                                                                                    | <u>BD Form</u>                               | <u>Data</u>                                     |
|        |                                                                                                    | 8 Classic CRD                                | <u>Peer-2-Peer Compliance</u><br><u>Library</u> |
|        |                                                                                                    | <u>Compliance Vendor</u><br><u>Directory</u> | Pre-Registration Search                         |
|        |                                                                                                    | <u>E-Bill</u>                                | Preferred Pricing Program                       |
|        |                                                                                                    | FINRA.org                                    | <u>RegT Extension</u>                           |
|        |                                                                                                    | <i>စ</i> Firm Gateway                        | See More Forms                                  |
|        |                                                                                                    | Information Requests                         | SIE                                             |

# Searching in FINRA Gateway

Use the Profile Search feature in FINRA Gateway, either using the dashboard widget or the shortcut at the top of the page.

| FINCA.         | Firm: FINRA DEMO FIRM (CRD: 3000005)                                                                                                    | SEND FEEDBAG                                 | K Q Profile Search 🧐 🗘                                                              |
|----------------|----------------------------------------------------------------------------------------------------|----------------------------------------------|-------------------------------------------------------------------------------------|
| <b>☆</b><br>83 | Test Contacts <u>View Notification</u> Dashboard                                                                                                    |                                              | Cashboard Settings                                                                  |
|                | Profile Search<br>Individual SSN Pre-<br>Search Registration Branch                                                                                                    | Links<br>Quick Links                         |                                                                                     |
| <b>.</b>       | <ul> <li>Search for an Individual by Name or CRD # who is currently or previously associated with your firm or one of your SFG affiliates.</li> <li>Search Criteria</li> </ul> | 4530 Reporting<br>BD Form                    | <u>NRF Form</u><br><u>OTC Transparency Data</u><br><u>Over-the-Counter Equities</u> |
|                |                                                                                                    | <u>Compliance Vendor</u><br><u>Directory</u> | <u>Peer-2-Peer Compliance</u><br>Library                                            |

Once viewing the individual's profile, select the View/Print Individual Profile link to view the individual's record in classic CRD.

|     | John Doe (CRD#  | ) 🗙           | Non FinPro User        |                      | $\longrightarrow$         | View/Print Individual Profile | 🕹 Download Profile |
|-----|-----------------|---------------|------------------------|----------------------|---------------------------|-------------------------------|--------------------|
| ļļļ | 0 Registrations | 5 Disclosures | <b>34</b> Deficiencies | <b>3</b> Valid Exams | <b>10</b> Years in 1 Firr | ns                            |                    |

# **Composite Information**

This section is a summary of the individual's current administrative and employment information, disclosure counts, and CE status.

|                                           |                                                                                                    |                                                                             |                                                                                                    |                                                                                                    | 🕐 鑸 Printer Friendl                                                                                                    |  |  |  |  |  |
|-------------------------------------------|----------------------------------------------------------------------------------------------------|-----------------------------------------------------------------------------|----------------------------------------------------------------------------------------------------|----------------------------------------------------------------------------------------------------|----------------------------------------------------------------------------------------------------|--|--|--|--|--|
|                                           |                                                                                                    | Com                                                                         | posite Information                                                                                                    |                                                                                                    |                                                                                                    |  |  |  |  |  |
| Individual CRD#: <u>1111111</u>           |                                                                                                    | Individu                                                                    | al Name: DOE, JOHN                                                                                                    |                                                                                                    |                                                                                                    |  |  |  |  |  |
| Full Legal Name                           | DOE, JOHN                                                                                                    | JE, JOHN                                                                    |                                                                                                    |                                                                                                    |                                                                                                    |  |  |  |  |  |
| Social Security Number                    | xxx-xx-xxxx View SSN                                                                                                    |                                                                             |                                                                                                    |                                                                                                    |                                                                                                    |  |  |  |  |  |
| Date Of Birth                             | 09/12/1921                                                                                                    |                                                                             |                                                                                                    |                                                                                                    |                                                                                                    |  |  |  |  |  |
| Employment                                | Name                                                                                                    | TRAINING                                                                    | FIRM (123)                                                                                                    |                                                                                                    |                                                                                                    |  |  |  |  |  |
|                                           | Position                                                                                                    | Investme                                                                    | nt Adviser Representative / Re                                                                                                    | egistered Representative                                                                                                    |                                                                                                    |  |  |  |  |  |
|                                           | Independent Contractor                                                                                                   | No                                                                          | •                                                                                                    |                                                                                                    |                                                                                                    |  |  |  |  |  |
|                                           | CRD Branch Number                                                                                                    | FINRA OS                                                                    | J Address                                                                                                    | Firm Billing Code                                                                                                    | NYSE Branch Code Number                                                                                                    |  |  |  |  |  |
|                                           | BD Main - Located At                                                                                                    |                                                                             | 123 MAIN ST<br>STE A<br>CITY, STATE ZIP                                                                                                    |                                                                                                    |                                                                                                    |  |  |  |  |  |
|                                           | 219435 - Located At                                                                                                    | Yes                                                                         | 123 MAIN ST<br>STE A<br>CITY, STATE ZIP                                                                                                    |                                                                                                    |                                                                                                    |  |  |  |  |  |
| IA Affiliation                            | Name                                                                                                    | IAT                                                                         | FRAINING FIRM (123)                                                                                                    |                                                                                                    |                                                                                                    |  |  |  |  |  |
|                                           | Address                                                                                                    | 12:<br>STI<br>CIT                                                           | 123 MAIN ST<br>STE A<br>CITY, STATE ZIP                                                                                                    |                                                                                                    |                                                                                                    |  |  |  |  |  |
|                                           | IA Affiliation                                                                                                    | Dire                                                                        | Direct Owner<br>Indirect Owner                                                                                                    |                                                                                                    |                                                                                                    |  |  |  |  |  |
| Residential Address                       | 456 BROAD ST<br>CITY, STATE ZIP                                                                                          |                                                                             |                                                                                                    |                                                                                                    |                                                                                                    |  |  |  |  |  |
| Reportable Disclosures?                   | The specified individual has<br>Regulatory and Broker/Dea<br>disclosure. An individual wit<br>note that IARD does not in | no disclosure th<br>ler Users: Pleas<br>h no reportable<br>clude Legacy dis | nat qualifies under this section (i.e<br>se note that there are three types<br>disclosure may or may not have<br>sclosure. Information reported on | ., disclosure required to be report<br>s of disclosure in Web CRD: Repor<br>Legacy or Archive disclosure. Inv<br>previous form filings through IAR | ed on Form U4 or Form U5).<br>table, Legacy and Archive<br>estment Adviser Users: Please<br>D is available under Filing History. |  |  |  |  |  |
| Statutory Disqualification<br>Status      | La                                                                                                    | st Updated                                                                  |                                                                                                    |                                                                                                    |                                                                                                    |  |  |  |  |  |
| Has Material Difference in<br>Disclosure? | No                                                                                                    |                                                                             |                                                                                                    |                                                                                                    |                                                                                                    |  |  |  |  |  |
| Current CE Status                         | Satisfied                                                                                                    |                                                                             |                                                                                                    |                                                                                                    |                                                                                                    |  |  |  |  |  |
| Disclosure Counts - Current               | Criminal Re                                                                                                    | gulatory Actio                                                              | n Cu                                                                                                    | stomer Complaint                                                                                                    | Other                                                                                                    |  |  |  |  |  |
| Disclosures                               | 0 0                                                                                                    |                                                                             | 0                                                                                                    |                                                                                                    | 0                                                                                                    |  |  |  |  |  |
| Disclosure Counts - Historical            | Criminal Re                                                                                                    | gulatory Actio                                                              | n Cu                                                                                                    | stomer Complaint                                                                                                    | Other                                                                                                    |  |  |  |  |  |
| Disclosures                               | 0 0                                                                                                    |                                                                             | 0                                                                                                    |                                                                                                    | 0                                                                                                    |  |  |  |  |  |

#### NOTES:

- To view SSNs, requires View SSN entitlement. If you have this entitlement, to display the SSN, select **Click here to view SSN** button.
- To access detailed information on Statutory Disqualification Status, click the hyperlink.
- To access the description on **Current CE Status**, click the hyperlink.
- CRD will also indicate if an individual is currently on active military duty. Only yes answers are displayed. See screen shot below.

| Full Legal Name                            | DOE, JOHN            |
|--------------------------------------------|----------------------|
| Social Security Number                     | xxx-xx-xxxx View SSN |
| Date Of Birth                              | 09/12/1921           |
| Is the Individual on active military duty? | Yes                  |

## **Employment History**

The top table in this section displays the individual's Office of Employment Address history, as reported in the General Information section of Form U4 and U5 filings. The Office of Employment Address is the branch office the individual is/was Located At or Supervised From.

The bottom table displays the individual's last 10 years of employment information as reported in the Employment History section of the most recent Form U4 filing.

|                          |                      |             |                           | U4 Emp               | loyment              | Hist        | ory                     |                                                 |                                           |                   | ?                      | 🎒 Printer Friendly   |
|--------------------------|----------------------|-------------|---------------------------|----------------------|----------------------|-------------|-------------------------|-------------------------------------------------|-------------------------------------------|-------------------|------------------------|----------------------|
| Individua                | I CRD#: 1            | 11111       | 11                        | Individ              | ual Name: D          | ое, јо      | DHN                     |                                                 |                                           |                   |                        |                      |
| Office of                | Employm              | ent Ad      | dress History             |                      |                      |             |                         |                                                 |                                           |                   |                        |                      |
| From                     | То                   |             | Firm                      | CRD Branch<br>Number | NYSE Bra<br>Code Num | nch<br>Iber | Firm<br>Billing<br>Code | A                                               | ddress                                    | Type<br>Office    | of                     | Private<br>Residence |
| 10/02/20                 | 06 Prese             | nt          | SECURITIES FIRM (0000)    | 000005               |                      |             |                         | 7:<br>B                                         | 39 BROKER STREE<br>OSTON, MA 02116        | T Locate          | ed At                  | No                   |
| 06/30/20                 | 06 09/29             | /2006       | SECURITIES FIRM (0000)    | BD Main              |                      |             |                         | 456 SECURITIES LAN<br>BOSTON, MA 02109-<br>2608 |                                           | NE Locate         | ed At                  | No                   |
| 09/14/19                 | 98 09/29             | /2006       | INVESTMENT ADVISER (1111) | 000004               |                      |             |                         | 1:<br>B<br>2                                    | 23 MAIN STREET<br>OSTON, MA 02109-<br>608 | Locate            | ed At                  | No                   |
| Please no<br>filing of a | ote that da<br>1 US. | ata con     | tained in the U4 EMPLOYM  | ENT HISTORY S        | CREEN is upo         | lated o     | nly by a U              | 4 an                                            | d does not reflect                        | any chan <u>ç</u> | es m                   | ade by the           |
| Employm                  | ent Histor           | ry<br>Norma |                           |                      |                      | <b>c</b> !  | -                       |                                                 | Courter D                                 |                   |                        |                      |
| From                     | 10                   | Name        |                           | Business?            | lateo                | City        | 5                       | tate                                            | Country Po                                | osition           |                        |                      |
| 09/2006                  | Present              | SECU        | RITIES FIRM               | Y                    |                      | BOSTON MA   |                         | A                                               | UNITED RE<br>STATES                       | GISTERED          | ISTERED REPRESENTATIVE |                      |
| 09/1998                  | 09/2006              | INVES       | TMENT ADVISER             | Y                    |                      | BOSTON MA   |                         | Α                                               | UNITED CO<br>STATES                       | OMPLIANCE OFFICER |                        |                      |
| 01/1998                  | 09/1998              | HARR        | Y'S HARDWARE STORE        | Y                    |                      | BOST        | DN M                    | Α                                               | UNITED M.<br>STATES                       | ANAGER            |                        |                      |

### **Registrations Summary**

This section links to registration information for an individual for both current and prior employers.

Click on the **Firm Name** hyperlink to view an individual's registration summary with a firm.

| Registrations Summary                                            |                                                              |            |             |             |           |            |                         |  |
|------------------------------------------------------------------|--------------------------------------------------------------|------------|-------------|-------------|-----------|------------|-------------------------|--|
| Individual CRD#: <u>1111111</u>                                  |                                                              | Ind        | lividual Na | me: DOE, JO | OHN       |            |                         |  |
| Current Firm(s):<br>Registrations Summary With Current Employers |                                                              |            |             |             |           |            |                         |  |
| Firm Name                                                        | Firm CRD                                                     | Start Dat  | te IARD F   | Regs. CRD   | Regs. SFG | G Member D | isciplined Firm         |  |
| SECURITIES FIRM                                                  | 0000                                                         | 01/2011    | N           | Y           |           | N          |                         |  |
| Prior Firm(s):<br>Re                                             | Prior Firm(s):<br>Registrations Summary With Prior Employers |            |             |             |           |            |                         |  |
| Firm Name                                                        | Firm CRD                                                     | Start Date | End Date    | IARD Regs.  | CRD Regs. | SFG Member | <b>Disciplined Firm</b> |  |
| INVESTMENT ADVISER                                               | <u>1111</u>                                                  | 07/2010    | 01/2011     | N           | N         | N          | N                       |  |
|                                                                  |                                                              |            |             |             |           |            |                         |  |

A list of registrations the individual holds or has held with the selected employer will display, along with the registration status with the regulator. For a description of all individual registration statuses click on the Registration Status column header

The Filing Date is the date on which the Form U4 filing requesting that registration was submitted. The Status Date is associated with the Registration Status field. The Approval Date is the date on which the registration first received an Approved-equivalent status (e.g. Approved Pending Prints, etc.).

To view status history and details for a registration, click on the **Registration Category** hyperlink. Click <u>here</u> for a list of possible Individual Registration Statuses and corresponding definitions.

|                                                    | Registrations with Current Employers                |             |             |                     |               |  |  |  |  |
|----------------------------------------------------|-----------------------------------------------------|-------------|-------------|---------------------|---------------|--|--|--|--|
| Firm CRD # : <u>1111</u>                           | irm CRD # : <u>1111</u> Firm Name : SECURITIES FIRM |             |             |                     |               |  |  |  |  |
| Employment Start Date                              | Employment Start Date 10/02/2006                    |             |             |                     |               |  |  |  |  |
| Regulatory Authority                               | Registration<br>Category                            | Filing Date | Status Date | Registration Status | Approval Date |  |  |  |  |
| FINRA                                              | GP                                                  | 10/10/2006  | 10/10/2006  | APPROVED            | 10/10/2006    |  |  |  |  |
| FINRA GS 10/10/2006 10/10/2006 APPROVED 10/10/2006 |                                                     |             |             |                     |               |  |  |  |  |
| MA                                                 | AG                                                  | 10/10/2006  | 10/10/2006  | APPROVED            | 10/10/2006    |  |  |  |  |

#### The Registration History Details screen will display:

| Regulatory Authority:  |                       | FINRA |
|------------------------|-----------------------|-------|
| Registration Category: | GS                    |       |
|                        |                       |       |
| Registration Status    | Status Effective Date |       |
| APPROVED               | 10/10/2006            |       |
| DEFICIENT              | 10/10/2006            |       |
|                        |                       |       |

## Disclosures

This section of View Individual displays information on current and historical Disclosure events that have been reported for this individual via Form U4. There are six types of disclosure questions on Form U4: criminal, regulatory, civil judicial, customer complaints, terminations and financial. Details for Disclosure events are reported via Disclosure Reporting Pages on Form U4.

### **Disclosure Terminology**

| Disclosure Term                      | Definition                                                                                                    |
|--------------------------------------|----------------------------------------------------------------------------------------------------|
| Occurrence                           | A disclosure event that is reported to Web CRD via one or more Disclosure<br>Reporting Pages (DRPs) and has been reviewed by a Disclosure Review Ana-<br>lyst. Each occurrence contains details regarding a specific disclosure event.                                                                                                    |
|                                      | More than one disclosure question may apply to a specific disclosure event.<br>Therefore, there may be multiple "yes" answers for a particular occurrence. An<br>occurrence can have as many as three sources reporting the same event:<br>Forms U4, U5 and/or U6.                                                                                                    |
| Reportable                           | An occurrence determined to be reportable in Web CRD via Forms U4 and/or U5.                                                                                                    |
| Disclosable                          | An occurrence that is disclosed through FINRA BrokerCheck <sup>®</sup> .                                                                                                    |
| Eligible for Public<br>Disclosure    | N/A. The data in this field is no longer used.                                                                                                    |
| Material Difference in<br>Disclosure | The Material Difference Flag applies to dually registered individuals (registered with multiple firms). This flag is set whenever a difference exists between the disclosures reported by the firms with which the individual is registered, in any of the factual Form U4 DRP fields for the same disclosure event.                                                                             |
|                                      | The flag may be set for all DRP fields except for the summary details/<br>representative commentary field. The flag acts as a notification to the individu-<br>al's employing firms and regulators.                                                                                                    |
| Event Date                           | The date the event occurred as reported on the DRP.                                                                                                    |
| First Reported                       | The date the event was first reported to CRD, i.e., the filing date of the Form U4, U5 or U6 DRP that first reported the event.                                                                                                    |
| Final Resolution                     | Generally, the date the event was resolved as reported on the DRP.                                                                                                    |
| Questions Answered                   | The specific question(s) answered in the affirmative in the Disclosure Question section of Forms U4 and/or U5 that pertain to a particular disclosure event/ occurrence. The disclosure question(s) checked on the DRP should pertain to the disclosure event being reported on the DRP and correspond to the affirmative response(s) in the Disclosure Questions section of Forms U4 and/or U5. |

#### **Current Disclosure Summary**

This screen displays a table of all disclosure events that were reported via Form U4 on one or more Disclosure Reporting Pages (DRPs). Events will only display on this screen after the DRP has been reviewed by a Disclosure Review Analyst.

|                                                                                           |                                                           |                                                               |                                                                 | Current Dis                                                           | closure Sum                                                                      | mary                                                                                                    |                                                                                                    | ?                                          | ᢖ Printer Friendly                 |  |
|-------------------------------------------------------------------------------------------|-----------------------------------------------------------|---------------------------------------------------------------|-----------------------------------------------------------------|-----------------------------------------------------------------------|----------------------------------------------------------------------------------|----------------------------------------------------------------------------------------------------|----------------------------------------------------------------------------------------------------|--------------------------------------------|------------------------------------|--|
| Individual CRD#: 1111111 Individual Name: DOE, JOHN A                                     |                                                           |                                                               |                                                                 |                                                                       |                                                                                  |                                                                                                    |                                                                                                    |                                            |                                    |  |
| Occurrence                                                                                | Reportable/ El<br>Disclosable P<br>D                      |                                                               | Eligible for<br>Public<br>Disclosure                            | Material                                                              | Composite                                                                        |                                                                                                    |                                                                                                    |                                            |                                    |  |
|                                                                                           |                                                           |                                                               |                                                                 | Difference in<br>Disclosure                                           | Filing                                                                           | Event Date                                                                                                    | First<br>Reported                                                                                                    | Final<br>Resolution                        | Questions<br>Answered              |  |
| Customer<br>Complaint<br>( <u>595600</u> )                                                | Yes                                                       | Yes                                                           |                                                                 | No                                                                    | U4-AMENDMENT<br>Customer<br>Complaint<br>01/05/2004<br>SECURITIES<br>EIPM (0000) | 10/15/2010<br>The                                                                                               | 11/05/2010<br>Filing Type                                                                                             | 02/03/2011<br>hyperlink (e.                | 14I(1)(a),14I<br>(1)(c)<br>g., U4- |  |
| Regulatory Action<br>(595075)                                                             | Yes                                                       |                                                               | No                                                              | U6-REGINDVL<br>Regulatory<br>Action<br>09/04/2002<br>FINRA<br>U5-FULL | 02/12/<br>02/12/<br>form<br>subj<br>You<br>02/12/<br>subj                        | ENDMENT) of<br>the last for<br>orted the dis<br>filing includ<br>mitted and n<br>can also vie<br>mitted on that | will allow you<br>m filing that<br>closure ever<br>des all sectio<br>ot just the Di<br>w the chang<br>at particular f | to<br>nt. The<br>ns<br>RP.<br>es<br>iling. |                                    |  |
| The Occurre<br>DRP Type (e<br>Action) hype<br>view the Dis<br>Composite p<br>page consist | nce II<br>.g., Re<br>rlink v<br>closu<br>age. T<br>age. T | D Numl<br>egulato<br>vill allo<br>re Occi<br>The Co<br>he mos | ber or the<br>bry<br>w you to<br>urrence<br>mposite<br>t recent |                                                                       | Regulatory<br>Action<br>09/09/2002<br>SECURITIES<br>FIRM (0000)                  | The I<br>allow                                                                                                  | Date hyperlir<br>you to view                                                                                          | ık will<br>all DRPs                        |                                    |  |
| DRP submitt<br>source (i.e. F<br>U6) for that o                                           | ed by<br>Form L<br>disclos                                | each f<br>J4, U5 a<br>sure ev                                 | iling<br>and/or<br>/ent.                                        |                                                                       | U4-AMENDMENT<br>Regulatory<br>Action<br>09/09/2002<br>SECURITIES<br>FIRM (0000)  | 02/12 (histo<br>subm<br>discle<br>most                                                                          | orical and cu<br>itted for that<br>osure event<br>recent DRP                                                          | rrent)<br>t<br>with the<br>first.          | 14E(2),14E<br>(4)                  |  |

#### What is Legacy Disclosure?

Legacy Disclosure is a static snapshot of the individual's disclosure as it existed in Legacy CRD prior to the implementation of Web CRD.

Web CRD was deployed in August 1999. Prior to the implementation of Web CRD, Legacy CRD was the system used to capture information submitted by the firms. In August 1999, FINRA converted Legacy disclosure records for only those individuals who had been "active" since November 1996.

#### **Regulatory Archive and Z Records**

This screen contains information specific to an individual's or firm's CRD record that is not or is no longer reportable via Forms U4 and Form U5. (Note: Archived disclosure may still be eligible to be displayed on BrokerCheck. FINRA Rule 8312 governs what is displayed on BrokerCheck. View the rule text <u>here</u>.)

#### Examples of information contained in Regulatory Archive and Z Records (not all inclusive):

- Disclosure events that have passed the timeframe required to be reportable
- Historic Customer Complaints
  - FINRA Rule 8312 (b)(2)(G) defines Historic Complaints as the information last reported on Registration Forms relating to customer complaints that are more than two (2) years old and that have not been settled or adjudicated, and customer complaints, arbitrations or litigations that have been settled for an amount less than \$10,000 prior to May 18, 2009 or an amount less than \$15,000 on or after May 18, 2009 and are no longer reported on a Registration Form), provided that any such matter became a Historic Complaint on or after August 16, 1999.
- Written customer complaints and/or arbitrations/civil litigations in which the rep is the subject of the complaint (but not named in the arbitration or civil litigation) (i.e., 14l3 and 14l5) that were filed more than 24 months ago, and are withdrawn, dismissed, closed without action or settled for less than the threshold amount.
- Certain events that are deemed non-reportable by the disposition, such as:
  - Satisfied judgment/liens
  - Dismissed or denied arbitrations or litigations
  - Arbitrations/litigations settled for less than \$10,000 prior to 05/18/2009
  - Arbitrations/litigations settled for less than \$15,000 on or after 05/18/2009
  - Regulatory events closed without action

|                                            |              |      | Re                   | gulatory Arc                                                                                        | hive and Z      | Record      | 5                 | ?                   | 🎒 Printer Friendly    |
|--------------------------------------------|--------------|------|----------------------|----------------------------------------------------------------------------------------------------|-----------------|-------------|-------------------|---------------------|-----------------------|
| Individual CRD#                            | . <u>111</u> | 1111 |                      | ]                                                                                                   | Individual Name | : DOE, JOHN | A                 |                     |                       |
| Occurrence Reportable/ Eligible for Materi |              |      |                      |                                                                                                    | Composite       |             |                   |                     |                       |
|                                            | Disclosable  |      | Public<br>Disclosure | Difference in<br>Disclosure                                                                         | Filing          | Event Date  | First<br>Reported | Final<br>Resolution | Questions<br>Answered |
| Regulatory No No<br>Action (595194)        |              |      | No                   | <u>U4-</u><br><u>AMENDMENT</u><br><u>Regulatory</u><br><u>Action</u><br><u>09/25/2002</u><br>(0000) | 09/09/2001      | 09/25/2002  | 04/19/2002        | 14E(4)              |                       |

#### Criminal History Record Information (CHRI)

Firms do not receive hard copy fingerprint card search results. Instead, firms receive the dispositions, including CHRI details, electronically. This Disclosure section allows entitled users to view CHRI details for an individual.

**NOTE:** The CHRI hyperlink will only display on the navigation panel if your Web CRD user account is entitled to view CHRI. Contact your firm's Super Account Administrator regarding user entitlement questions.

| <u>Quick Search</u>                                                                                                    | CHRI Terms and Conditions                                                                                                    | ? 🎒 Printer Friendly |
|----------------------------------------------------------------------------------------------------|----------------------------------------------------------------------------------------------------|----------------------|
| Search<br>View Disclosures<br>• Back To Previous Menu                                                                              | CHRI Terms And Conditions           NOTICE: You have requested access to FBI-maintained           Criminal History Record Information (CHRI), which includes           information collected by criminal justice agencies on           individuals consisting of identifiable descriptions and           notations of arrests, indictments, informations, or other |                      |
| Current Disclosures     Legacy Disclosures     Reg. Arc and Z Rec.     CHRI     Disclosure Letter History     U4 Summary Questions | Accept                                                                                                    |                      |
|                                                                                                    |                                                                                                    |                      |

#### **Disclosure Letter History**

This section displays a history of inquiry and deficiency letters sent by FINRA's Disclosure Review Analysts regarding the individual's reported occurrences. Firms are notified of an outstanding or unresolved Disclosure inquiry or deficiency via the Outstanding Disclosure Letters queue and optional e-mail notification.

Firms performing a pre-registration search on an individual will be able to view unresolved disclosure letters (non-CHRI) that were sent to the individual's current firm.

Click on the date hyperlink to view the letter details.

|                                                              |             |               |                    |               | ? 🎒 Printer Friend     |  |  |  |
|--------------------------------------------------------------|-------------|---------------|--------------------|---------------|------------------------|--|--|--|
| Disclosure Letter History                                    |             |               |                    |               |                        |  |  |  |
| Individual CRD#: <u>1111111</u> Individual Name: DOE, JOHN A |             |               |                    |               |                        |  |  |  |
| Unresolved L                                                 | _etters     |               |                    |               |                        |  |  |  |
| Date Sent                                                    | Letter Type | Occurrence ID | Disclosure Type    | Firms Sent T  | 0                      |  |  |  |
| 08/15/2011                                                   | Inquiry     | <u>595358</u> | Criminal           | Unresolved    | SECURITIES FIRM (0000) |  |  |  |
| 07/13/2011                                                   | Inquiry     | <u>595620</u> | Customer Complaint | Unresolved    | SECURITIES FIRM (0000) |  |  |  |
| Resolved Let                                                 | ters        |               |                    |               |                        |  |  |  |
| Date Sent                                                    | Letter Type | Occurrence ID | Disclosure Type    | Firms Sent To | D                      |  |  |  |
| 07/30/2003                                                   | Inquiry     |               |                    | Resolved      | SECURITIES FIRM (0000) |  |  |  |
| 07/30/2003                                                   | Deficiency  |               |                    | Resolved      | SECURITIES FIRM (0000) |  |  |  |

## **Exam Information**

This section includes all current and historical exam information and if applicable exam waiver information.

The **Exam Appointments** section displays exams that have open begin/end window dates and exams that have appointments scheduled. Exams with scheduled appointments will also show the appointment date and vendor.

The **Exam History** section displays exams that have been taken.

Pass results will not display scores. Non-passing exam results (Fail, No Sow, etc.) and scores will display only until an exam of Pass is received. After that, all prior non-passing results for that exam will not display.

**Exam Validity** indicates if a passed/waived exam is still valid for registration purposes, including a future expiration date (if applicable). Select the Exam Validity link to view the status and description.

The Waiver section displays any waivers that have been granted.

| Exam Information                                   |                                                                                                    |                                                                                                    |                                                                                                    |                                                                                                    |                                                                                                    |                                                                                                    |                                                                                                    |                                                                                                    |                                                                                                    |
|----------------------------------------------------|----------------------------------------------------------------------------------------------------|----------------------------------------------------------------------------------------------------|----------------------------------------------------------------------------------------------------|----------------------------------------------------------------------------------------------------|----------------------------------------------------------------------------------------------------|----------------------------------------------------------------------------------------------------|----------------------------------------------------------------------------------------------------|----------------------------------------------------------------------------------------------------|----------------------------------------------------------------------------------------------------|
| ndividual CRD#: 1111111 Individual Name: DOE, JOHN |                                                                                                    |                                                                                                    |                                                                                                    |                                                                                                    |                                                                                                    |                                                                                                    |                                                                                                    |                                                                                                    |                                                                                                    |
| Exam Appointments                                  |                                                                                                    |                                                                                                    |                                                                                                    |                                                                                                    |                                                                                                    |                                                                                                    |                                                                                                    |                                                                                                    |                                                                                                    |
| Enrollment ID                                      | Appointment Status                                                                                                    | Appointment Date                                                                                                | Vendor (                                                                                                    | Confirmation                                                                                                    | Number                                                                                                    | Vendor Center ID                                                                                                    | Location                                                                                                    | Window Begin Date                                                                                                    | Window End Date                                                                                                    |
| 36665256                                           |                                                                                                    |                                                                                                    |                                                                                                    |                                                                                                    |                                                                                                    |                                                                                                    |                                                                                                    | 04/20/2018                                                                                                    | 08/18/2018                                                                                                    |
|                                                    |                                                                                                    |                                                                                                    |                                                                                                    |                                                                                                    |                                                                                                    |                                                                                                    |                                                                                                    |                                                                                                    |                                                                                                    |
| History                                            |                                                                                                    |                                                                                                    |                                                                                                    |                                                                                                    |                                                                                                    |                                                                                                    |                                                                                                    |                                                                                                    |                                                                                                    |
| Enrollment II                                      | 0 Exam Status                                                                                                    | Status Date                                                                                                    | Exam Dat                                                                                                    | te Grade                                                                                                    | Score                                                                                                    | Window Begin Dat                                                                                                    | e V                                                                                                    | indow End Date                                                                                                    | Exam Validity                                                                                                    |
| 37394356                                           | Credit                                                                                                    | 08/09/2018                                                                                                    | LAGIN                                                                                                    |                                                                                                    | 00012                                                                                                    |                                                                                                    |                                                                                                    |                                                                                                    | Valid                                                                                                    |
| 2462694                                            | Official Result                                                                                                    | 02/15/2013                                                                                                    | 02/14/201                                                                                                    | 13 Passed                                                                                                    |                                                                                                    | 01/12/2013                                                                                                    | 0                                                                                                    | 5/12/2013                                                                                                    | Valid                                                                                                    |
| 24626935                                           | Official Result                                                                                                    | 06/22/2011                                                                                                    | 04/20/201                                                                                                    | 1 Passed                                                                                                    |                                                                                                    |                                                                                                    |                                                                                                    |                                                                                                    | Expired                                                                                                    |
| 24626936                                           | Window Expired                                                                                                    | 11/18/2002                                                                                                    |                                                                                                    |                                                                                                    |                                                                                                    | 07/18/2002                                                                                                    | 1                                                                                                    | 1/15/2002                                                                                                    | N/A                                                                                                    |
|                                                    | dual CRD#: 1111<br>Appointments<br>Enrollment ID<br>36665256<br>History<br>Enrollment II<br>37394356<br>2462694&<br>24626935<br>24626935 | dual CRD#: 1111111           Appointments           Enrollment ID         Appointment Status           36665256 | Individu       Appointments       Appointment Status     Appointment Date       36665256     Appointment Date       Individu       Barollment ID     Exam Status       Status Date       37394356     Credit     08/09/2018       2462694     Official Result     02/15/2013       24626935     Official Result     06/22/2011       24626936     Window Expired     11/18/2002 | Example in the intervention of the intervention of the in | Exam Information I         dual CRD#: 1111111       Individual Name: DOE, JOHN         Appointments         Enrollment ID Appointment Status       Appointment Date Vendor Confirmation I         36665256       -       -       -       -       -       -       -       -       -       -       -       -       -       -       -       -       -       -       -       -       -       -       -       -       -       -       -       -       -       -       -       -       -       -       -       -       -       -       -       -       -       -       -       -       -       -       -       -       -       -       -       -       -       -       -       -       -       -       -       -       -       -       -       -       -       -       -       -       -       -       -       -       -       -       -       -       -       -       -       -       -       -       -       -       -       -       -       -       -       -       -       -       -       -       - <td>Exam Information         dual CRD#: 1111111       Individual Name: DOE, JOHN         Appointments         Enrollment ID Appointment Status       Appointment Date       Vendor       Confirmation Number         36665256      </td> <td>Exam Information         DOE, JOHN         Appointments         Enrollment ID       Appointment Date       Vendor Confirmation Number       Vendor Center ID         36665256       V       Vendor       Confirmation       Number       Vendor Center ID         Status       Appointment Date       Vendor       Confirmation       Number       Vendor Center ID         36665256       V       Vendor       Confirmation       Number       Vendor Center ID         Status       Status Date       Exam Date       Grade       Score       Window Begin Date         37394356       Credit       08/09/2018       Image: Colspan="4"&gt;Image: Colspan="4"&gt;Image: Colspan="4"&gt;Colspan="4"&gt;Colspan="4"&gt;Colspan="4"&gt;Colspan= 4         37394356       Credit       08/09/2018       Image: Colspan="4"&gt;Image: Colspan="4"&gt;Vendor Center ID         2462694       Official Result       02/15/2013       02/14/2013       Passed       01/12/2013         24626935       Official Result       06/22/2011       04/20/2011       Passed       07/18/2002         24626936       Window Expired       11/18/2002       Image: Colspan="4"&gt;Image: Colspan="4"&gt;Image: Colspan="4"&gt;Image: Colspan="4"</td> <td>Exam Information         Exam Information         Appointments         Enrollment ID       Appointment Date       Vendor       Confirmation Number       Vendor Center ID       Location         36665256       Vendor Status       Appointment Date       Vendor       Confirmation Number       Vendor Center ID       Location         Individual Name:       Voltation       Vendor Center ID       Location         Appointment Status       Appointment Date       Vendor       Confirmation Number       Vendor Center ID       Location         Society       Vendor Center ID       Location         Vendor Center ID       Center         Vendor Center ID       Center         Vendor Center ID       Center         Vendor Center ID       Center         Vendor Center ID       Center         Vendor Center ID       Center         Vendor Center ID       Center       Vendor<!--</td--><td>Exam Information         Build CRD#: 1111111       Individual Name: DOE, JOHN         Appointments         Vendor Center ID       Location       Window Begin Date         Broilment ID       Appointment Status       Appointment Date       Vendor       Confirmation       Number       Vendor Center ID       Location       Window Begin Date       04/20/2018         Status Date       Exam Date       Grade       Score       Window Begin Date       Window End Date         37394356       Credit       08/09/2018       67ade       Score       Window Begin Date       Window End Date         2462694&amp;       Official Result       02/15/2013       02/14/2013       Passed       01/12/2013       05/12/2013         24626935       Official Result       06/22/2011       04/20/2011       Passed       07/18/2002       11/15/2002</td></td> | Exam Information         dual CRD#: 1111111       Individual Name: DOE, JOHN         Appointments         Enrollment ID Appointment Status       Appointment Date       Vendor       Confirmation Number         36665256 | Exam Information         DOE, JOHN         Appointments         Enrollment ID       Appointment Date       Vendor Confirmation Number       Vendor Center ID         36665256       V       Vendor       Confirmation       Number       Vendor Center ID         Status       Appointment Date       Vendor       Confirmation       Number       Vendor Center ID         36665256       V       Vendor       Confirmation       Number       Vendor Center ID         Status       Status Date       Exam Date       Grade       Score       Window Begin Date         37394356       Credit       08/09/2018       Image: Colspan="4">Image: Colspan="4">Image: Colspan="4">Colspan="4">Colspan="4">Colspan="4">Colspan= 4         37394356       Credit       08/09/2018       Image: Colspan="4">Image: Colspan="4">Vendor Center ID         2462694       Official Result       02/15/2013       02/14/2013       Passed       01/12/2013         24626935       Official Result       06/22/2011       04/20/2011       Passed       07/18/2002         24626936       Window Expired       11/18/2002       Image: Colspan="4">Image: Colspan="4">Image: Colspan="4">Image: Colspan="4" | Exam Information         Exam Information         Appointments         Enrollment ID       Appointment Date       Vendor       Confirmation Number       Vendor Center ID       Location         36665256       Vendor Status       Appointment Date       Vendor       Confirmation Number       Vendor Center ID       Location         Individual Name:       Voltation       Vendor Center ID       Location         Appointment Status       Appointment Date       Vendor       Confirmation Number       Vendor Center ID       Location         Society       Vendor Center ID       Location         Vendor Center ID       Center         Vendor Center ID       Center         Vendor Center ID       Center         Vendor Center ID       Center         Vendor Center ID       Center         Vendor Center ID       Center         Vendor Center ID       Center       Vendor </td <td>Exam Information         Build CRD#: 1111111       Individual Name: DOE, JOHN         Appointments         Vendor Center ID       Location       Window Begin Date         Broilment ID       Appointment Status       Appointment Date       Vendor       Confirmation       Number       Vendor Center ID       Location       Window Begin Date       04/20/2018         Status Date       Exam Date       Grade       Score       Window Begin Date       Window End Date         37394356       Credit       08/09/2018       67ade       Score       Window Begin Date       Window End Date         2462694&amp;       Official Result       02/15/2013       02/14/2013       Passed       01/12/2013       05/12/2013         24626935       Official Result       06/22/2011       04/20/2011       Passed       07/18/2002       11/15/2002</td> | Exam Information         Build CRD#: 1111111       Individual Name: DOE, JOHN         Appointments         Vendor Center ID       Location       Window Begin Date         Broilment ID       Appointment Status       Appointment Date       Vendor       Confirmation       Number       Vendor Center ID       Location       Window Begin Date       04/20/2018         Status Date       Exam Date       Grade       Score       Window Begin Date       Window End Date         37394356       Credit       08/09/2018       67ade       Score       Window Begin Date       Window End Date         2462694&       Official Result       02/15/2013       02/14/2013       Passed       01/12/2013       05/12/2013         24626935       Official Result       06/22/2011       04/20/2011       Passed       07/18/2002       11/15/2002 |

**NOTE:** Passing an exam does not indicate that the individual has been approved for the corresponding registration category. Review the Registration Summary to see current registration statuses.

# **Fingerprint Cards**

This section displays all current and historical fingerprint card information. Firms can only access fingerprint information for individuals currently employed by that firm.

To view the history of the fingerprint card, click the **Bar Code** hyperlink.

The status date is the date the fingerprint status was changed.

To view the description of the Status, click the Status hyperlink.

Visit this page for additional information about tracking the status of fingerprint card submissions.

| Printer Friendly<br>Fingerprint Cards |            |                |               |        |               |  |  |
|---------------------------------------|------------|----------------|---------------|--------|---------------|--|--|
| Individual CRD#: 1111111              |            | Individual Nan | ne: DOE, JOHN | 4      |               |  |  |
|                                       |            |                |               |        | 4             |  |  |
| Firm Name                             | BarCode    | Received Date  | Status Date   | Status | BarCode       |  |  |
|                                       |            |                |               |        | Re-Associated |  |  |
| TRAINING FIRM ( 0000)                 | 9923119357 | 03/13/2002     | 03/15/2002    | XXXX   | Ν             |  |  |

**NOTE:** To view the FBI response to fingerprint card submissions, users need to have View Fingerprint Statuses (BD-Only) entitlement. Users without this entitlement will not see the FBI response. The response will be masked with "XXXX".

A Show Statuses button will display for users that have View Fingerprint Statuses (BD-Only) entitlement. Click the button to view the FBI response. The system audits the use of the Show Statuses button.

| Printer Friend 🎒 Printer Friend |            |                      |               |        |               |                      |
|---------------------------------|------------|----------------------|---------------|--------|---------------|----------------------|
| Individual CRD#: 1111111        |            | Individual Nan       | ne: DOE, JOHN | 1      |               |                      |
|                                 |            |                      |               |        |               |                      |
| Firm Name                       | BarCode    | <b>Received Date</b> | Status Date   | Status | Show Statuses | BarCode              |
|                                 |            |                      |               |        |               | <b>Re-Associated</b> |
| TRAINING FIRM ( 0000)           | 9923119357 | 03/13/2002           | 03/15/2002    | XXXX   |               | Ν                    |

# Fingerprint Cards (cont.)

When the button is selected, the user will be presented with **Fingerprint CHRI Terms and Conditions.** Click **Accept**.

| Fingerprint CHRI Terms and Conditions                                                                                                    | 3 |
|----------------------------------------------------------------------------------------------------|---|
| NOTICE: You have requested access to FBI-maintained Criminal History Record Information (CHRI), which includes information collected by criminal justice agencies on individuals consisting of identifiable descriptions and notations of arrests, indictments, informations, or other formal criminal charges (and any disposition arising therefrom) sentencing, correctional supervision, and release.                                                                                                    |   |
| Under provisions set forth in 28 C.F.R. § 50.12, both governmental and nongovernmental entities authorized to submit fingerprints and receive FBI identification records must notify the individuals fingerprinted that the fingerprints will be used to check the criminal history records of the FBI. Identification records obtained from the FBI may be used solely for the purpose requested and may not be disseminated outside the receiving department or related agency. Only current CHRI may be used to deny a license or registration. If the information on the record is used to disqualify an applicant, the official making the determination of suitability for licensing or employment must provide the applicant the opportunity to complete, or challenge the accuracy of, the information contained in the FBI identification record. The deciding official should not deny the license or employment based on the information in the record until the applicant has been afforded a reasonable time to correct or complete the information, or has declined to do so. An individual should be presumed not guilty of any charge/arrest for which there is no final disposition stated on the record or otherwise determined. If the applicant wishes to correct or update the record as it appears in the FBI S Criminal Justice Information Services Division records system, the applicant should be advised that the procedures to change, correct or update the record are set forth in 28 CFR § 16.34. |   |
| FINRA uses and disseminates CHRI pursuant to U.S. Federal Bureau of Investigation (FBI) authority (28 U.S.C. § 534) and U.S. Securities and Exchange Commission (SEC) authority (Section 17(f)(2) of the Securities Exchange Act of 1934). Use of this information is governed by federal and state regulations and is subject to the following conditions:                                                                                                    |   |
| <ol> <li>(1) only statutorily (federal and/or state) authorized recipients may view CHRI;</li> <li>(2) authorized recipients may view CHRI only for appropriate regulatory purposes;</li> <li>(3) authorized recipients may not deny a license or employment based on the information in the record until the subject has been afforded a reasonable time to correct or complete the information, or has declined to do so;</li> <li>(4) authorized recipients may not redisseminate CHRI absent appropriate statutory authority, and</li> <li>(5) any person or entity violating federal or state regulations governing access to or use of CHRI may be subject to criminal and/or civil penalties.</li> </ol>                                                                                                    |   |
| Violation of federal or state regulations governing access to or use of CHRI may result in termination of an organization's Web CRD access to CHRI.                                                                                                    |   |
| By clicking the button below and proceeding to view this individual's CHRI, I certify that I have read and understand all of the terms set forth above and that I am, or my employer<br>is, an authorized recipient of CHRI pursuant to federal and, if applicable, state statutory authority and I am viewing this information for an appropriate regulatory purpose. I<br>understand that I may use only current CHRI to deny a license or registration. I agree to abide by all of the terms and conditions stated above and acknowledge that<br>unauthorized use or dissemination of CHRI may result in the imposition of criminal and/or civil penalties and/or the termination of my organization's Web CRD access to CHRI.                                                                                                    | r |
| Accept Decline                                                                                                    |   |

The FBI response will display:

| Printer Friend 🎒 Printer Friend |            |                      |              |        |  |                      |
|---------------------------------|------------|----------------------|--------------|--------|--|----------------------|
| Individual CRD#: 1111111        |            | Individual Nan       | ne: DOE, JOH | N      |  |                      |
|                                 |            |                      |              |        |  |                      |
| Firm Name                       | BarCode    | <b>Received Date</b> | Status Date  | Status |  | BarCode              |
|                                 |            |                      |              |        |  | <b>Re-Associated</b> |
| TRAINING FIRM ( 0000)           | 9923119357 | 03/13/2002           | 03/15/2002   | CLER   |  | Ν                    |

**NOTE:** Only users with View Fingerprint Statuses (BD-Only) entitlement will see the FBI response. Users without this entitlement will see the FBI response masked with "XXXX".

## **Registration Comments**

This section displays any registration related comments entered by FINRA on behalf of the firm to explain Date of Termination and/or Reason for Termination related anomalies on an individual's record. Firms now have the ability to amend the Date of and Reason for Termination via a Form U5 Amendment filing. Therefore, as of May 18, 2009 Registration Comments are no longer accepted. Registration Comments that were submitted prior to May 18, 2009 will continue to display in View Individual.

To view the **Registration Comment**, click on the **Date Created** hyperlink.

| Registration Comments 🤶 Printer Friendly |                  |                          |             |  |  |  |
|------------------------------------------|------------------|--------------------------|-------------|--|--|--|
| Individual CRD#: <u>1111111</u>          | Indiv            | vidual Name: DOE, JOHN A |             |  |  |  |
|                                          |                  |                          |             |  |  |  |
| Date Created                             | Title            | Creator                  | Last Update |  |  |  |
| 09/20/2002                               | TERMINATION DATE | FINRA                    | 09/20/2002  |  |  |  |
|                                          |                  |                          |             |  |  |  |

| Registration Comments           |                                                                |  |  |  |  |  |
|---------------------------------|----------------------------------------------------------------|--|--|--|--|--|
| Individual CRD#: <u>1111111</u> | Individual Name: DOE, JOHN A                                   |  |  |  |  |  |
|                                 |                                                                |  |  |  |  |  |
| Created:                        | 09/20/2002                                                     |  |  |  |  |  |
| Creator:                        | FINRA                                                          |  |  |  |  |  |
| Last Updated:                   | 09/20/2002                                                     |  |  |  |  |  |
| Title:                          | TERMINATION DATE                                               |  |  |  |  |  |
| Туре:                           | ype: Registration Comment                                      |  |  |  |  |  |
| Note:                           | THE CORRECT DATE OF TERMINATION FROM 0000 SHOULD BE 9/08/2002. |  |  |  |  |  |

## Individual Pre-Registration Qualifications

This section displays registration qualifications for individuals currently registered with the firm or seeking registration with them. Information displayed includes the individual's Regulator and Jurisdiction Registration Qualifications and Individual CE information.

To view Individual Pre-Registration Qualifications information enter the **Expected Form U4 Submission Date** and click **Submit**.

| Expected Form U4 Submi                                                                                                    | Indiv                                                                                                    | ridual Name: DOE, JOHN                                                                                                    |                                                                                                    |                                                                                                    |                                                                         |
|----------------------------------------------------------------------------------------------------|----------------------------------------------------------------------------------------------------|----------------------------------------------------------------------------------------------------|----------------------------------------------------------------------------------------------------|----------------------------------------------------------------------------------------------------|-------------------------------------------------------------------------|
| -                                                                                                    | ssion Date: 3/23/2017                                                                                                    |                                                                                                    | New Search                                                                                                    |                                                                                                    |                                                                         |
|                                                                                                    |                                                                                                    |                                                                                                    |                                                                                                    |                                                                                                    |                                                                         |
| ligible SRO Registrations (Q                                                                                                    | ualifications-Based Ass                                                                                                    | essment)                                                                                                    |                                                                                                    |                                                                                                    |                                                                         |
| isted below are SRO registrations i<br>he date entered above for the can<br>nd your firm. The eligible registrati<br>egistration process; it should not b<br>pplication for registration.<br>lick <u>here</u> for more information abou                                                                                                    | ior which the above candida<br>didate. The eligible registrati<br>ons <u>do not</u> account for defici<br>e relied on as a guarantee o<br>t the qualification registration                                                                                                    | te <u>may</u> be eligible without having to<br>ons are based solely on selected q<br>encies outside of qualifications (e.g.<br>of a successful registration. Your firr<br>on codes.                                                                               | t take and pass an appropriate qualif<br>ualification information available in th<br>, funds or disclosure). This report is<br>n is responsible for determining the s                                                          | ication examination if a Form<br>e CRD system regarding the c<br>designed to assist your firm in<br>tatus of the candidate at the                                                                  | U4 is filed<br>candidate<br>the pre-<br>time of                         |
| Regulator                                                                                                    | Principal Registrations                                                                                                    | Representative Registrations                                                                                                    |                                                                                                    |                                                                                                    |                                                                         |
| INRA                                                                                                    | PG, SU                                                                                                    | CD, CN, CS, DR, GS, IE, IR, MR, OF                                                                                                    | R, OS, PR, RG                                                                                                    |                                                                                                    |                                                                         |
| 3OX Options Exchange LLC                                                                                                    | SU                                                                                                    | CD, CN, GS, IE, OR                                                                                                    | · · · ·                                                                                                    |                                                                                                    |                                                                         |
| Bats BYX Exchange, Inc.                                                                                                    |                                                                                                    | CD, CN, GS, IE                                                                                                    |                                                                                                    |                                                                                                    |                                                                         |
| Bats BZX Exchange. Inc.                                                                                                    |                                                                                                    | CD. CN. GS. IE                                                                                                    |                                                                                                    |                                                                                                    |                                                                         |
| Bats EDGA Exchange, Inc.                                                                                                    | SU                                                                                                    | CD. CN. GS. IF                                                                                                    |                                                                                                    |                                                                                                    |                                                                         |
| Bats EDGX Exchange Inc                                                                                                    | SU                                                                                                    | CD. CN. GS. IF                                                                                                    |                                                                                                    |                                                                                                    |                                                                         |
| 2 Ontions Exchange, Inc.                                                                                                    | SU                                                                                                    | CD CN GS IE                                                                                                    |                                                                                                    |                                                                                                    |                                                                         |
| Chicago Board Options Exchange                                                                                                    | cu                                                                                                    | CD CN GS IE                                                                                                    |                                                                                                    |                                                                                                    |                                                                         |
| chimos Ctady Evchange                                                                                                    | 50<br>CU                                                                                                    | CC DD CC MD OD                                                                                                    |                                                                                                    |                                                                                                    |                                                                         |
| Shoago Stock Exchange                                                                                                    | DM                                                                                                    | CD, CC, JE                                                                                                    |                                                                                                    |                                                                                                    |                                                                         |
| SE Gernini, LLC                                                                                                    |                                                                                                    | CD, GS, IE                                                                                                    |                                                                                                    |                                                                                                    |                                                                         |
| SE Mercury, LLC                                                                                                    | DM                                                                                                    |                                                                                                    |                                                                                                    |                                                                                                    |                                                                         |
| nternational Securities Exchange                                                                                                    | BM                                                                                                    | CD, GS, IE                                                                                                    |                                                                                                    |                                                                                                    |                                                                         |
| nvestors' Exchange LLC                                                                                                    |                                                                                                    | CD, CN, GS, IE                                                                                                    |                                                                                                    |                                                                                                    |                                                                         |
| IAX PEARL, LLC                                                                                                    | SU                                                                                                    | CD, CN, GS, IE                                                                                                    |                                                                                                    |                                                                                                    |                                                                         |
| Aliami International Securities<br>Exchange, LLC                                                                                                    | SU                                                                                                    | CD, CN, GS, IE                                                                                                    |                                                                                                    |                                                                                                    |                                                                         |
| NYSE Arca, Inc.                                                                                                    | su                                                                                                    | CD, CN, GS, IE                                                                                                    |                                                                                                    |                                                                                                    |                                                                         |
|                                                                                                    | BM. SM                                                                                                    | CD, CN, CS, DR, GS, IE, IR, MR, PR                                                                                                    |                                                                                                    |                                                                                                    |                                                                         |
| NYSE MKT LLC                                                                                                    |                                                                                                    |                                                                                                    |                                                                                                    |                                                                                                    |                                                                         |
| NYSE MKT LLC<br>Nasdaq BX, Inc.                                                                                                    | SU                                                                                                    | GS, IE, OR                                                                                                    |                                                                                                    |                                                                                                    |                                                                         |
| NYSE MKT LLC<br>Nasdaq BX, Inc.<br>Nasdaq PHLX LLC                                                                                                    | SU<br>SU                                                                                                    | GS, IE, OR<br>GS, IE                                                                                                    |                                                                                                    |                                                                                                    |                                                                         |
| IYSE MKT LLC<br>Iasdaq BX, Inc.<br>Iasdaq PHLX LLC<br>Iasdaq Stock Market                                                                                                    | รบ<br>รบ<br>รบ                                                                                                    | GS, IE, OR<br>GS, IE<br>CD, CN, CS, GS, IE, IR, OR                                                                                                    |                                                                                                    |                                                                                                    |                                                                         |
| VYSE MKT LLC<br>Vasdaq BX, Inc.<br>Jasdaq PHLX LLC<br>Jasdaq Stock Market<br>Jew York Stock Exchange                                                                                                    | SU<br>SU<br>SU<br>BM, SM                                                                                                    | GS, IE, OR<br>GS, IE<br>CD, CN, CS, GS, IE, IR, OR<br>CD, CN, CS, DR, GS, IE, IR, MR, PR                                                                                                    |                                                                                                    |                                                                                                    |                                                                         |
| VYSE MKT LLC<br>Nasdaq BX, Inc.<br>Nasdaq DHLX LLC<br>Nasdaq Stock Market<br>New York Stock Exchange<br>Eligible Jurisdiction Licenses/<br>Sisted below are jurisdiction license<br>orm U4 is file on the date entered<br>egarding the candidate and your fi<br>uside of qualifications (e.g., funds<br>A registration or may not permit du                                                                                                    | SU<br>SU<br>SU<br>BM, SM<br>Registrations<br>s/registrations for which the<br>above for the candidate. Th<br>m (induding the jurisdictions<br>or disclosure) or for initial and<br>al registration.                                                                                                    | GS, IE, OR<br>GS, IE<br>CD, CN, CS, GS, IE, IR, OR<br>CD, CN, CS, DR, GS, IE, IR, MR, PR<br>above candidate <u>may</u> be eligible<br>te eligible licenses/registrations are<br>s in which your firm is currently regi<br>pplication review by a jurisdiction. F  | ithout having to take and pass an ap<br>based solely on selected qualificatio<br>stered). The eligible licenses/registra<br>lease note that some jurisdictions m                                                               | opropriate qualification examin<br>n information available in the<br>tions <u>do not</u> account for defici<br>ay have different requirement                                                       | ation if a<br>CRD syste<br>encies<br>ts for <u>AG</u> ar                |
| VYSE MKT LLC<br>Nasdaq DX, Inc.<br>Nasdaq DX, Inc.<br>Nasdaq DXLX LLC<br>New York Stock Market<br>Sigible Jurisdiction Licenses/<br>Sisted below are jurisdiction licenses<br>orm U4 is field on the date entered<br>egarding the candidate and your fi<br>uside of qualifications (e.g., funds<br>Aregistration or may not permit du<br>Jurisdiction Registrations                                                                                                    | SU<br>SU<br>SU<br>BM, SM<br><b>'Registrations</b><br>s/registrations for which the<br>above for the candidate. The<br>m (induding the jurisdictions<br>or disclosure) or for initial and<br>ial registration.                                                                                                    | GS, IE, OR<br>GS, IE<br>CD, CN, CS, GS, IE, IR, OR<br>CD, CN, CS, DR, GS, IE, IR, MR, PR<br>above candidate <u>may</u> be eligible<br>te eligible licenses/registrations are<br>s in which your firm is currently regi<br>opplication review by a jurisdiction. F | ithout having to take and pass an ap<br>based solely on selected qualificatio<br>stered). The eligible licenses/registra<br>lease note that some jurisdictions m                                                               | opropriate qualification examin<br>n information available in the<br>tions <u>do not</u> account for defici<br>ay have different requirement                                                       | ation if a<br>CRD syste<br>encies<br>is for <u>AG</u> ar                |
| VYSE MKT LLC<br>Nasdaq BX, Inc.<br>Nasdaq PHLX LLC<br>Nasdaq PHLX LLC<br>Stadaq PHLX LLC<br>Stadag PHLX LLC<br>Stadag Context Context<br>Stadag Context Context<br>Stadag Context Context Context<br>Stadag Context Context Context<br>Stadag Context Context Context<br>Stadag Context Context Context<br>Stadag Context Context Context Context<br>Stadag Context Context Context Context<br>Stadag Context Context Context Context<br>Stadag Context Context Context Context Context Context<br>National Context Context Co                                                                                                   | SU<br>SU<br>SU<br>BM, SM<br>/ <b>Registrations</b><br>s/registrations for which the<br>above for the candidate. Th<br>m (induding the jurisdiction:<br>or disclosure) or for initial a<br>ial registration.<br>Yes                                                                                                    | GS, IE, OR<br>GS, IE<br>CD, CN, CS, GS, IE, IR, OR<br>CD, CN, CS, DR, GS, IE, IR, MR, PR<br>above candidate <u>may</u> be eligible<br>te eligible licenses/registrations are<br>s in which your firm is currently regi<br>opplication review by a jurisdiction. F | ithout having to take and pass an ap<br>based solely on selected qualificatio<br>stered). The eligible licenses/registra<br>lease note that some jurisdictions m                                                               | ppropriate qualification examin<br>n information available in the<br>tions <u>do not</u> account for defici<br>ay have different requirement                                                       | ation if a<br>CRD syste<br>encies<br>s for <u>AG</u> ar                 |
| VYSE MKT LLC<br>Nasdaq BX, Inc.<br>Nasdaq PILX LLC<br>Nasdaq PILX LLC<br>Nasdaq Stock Market<br>Wew York Stock Exchange<br>Sigible Jurisdiction Licenses/<br>isted below are jurisdiction licenses<br>orm U4 is filed on the date enterce<br>garding the candidate and your fi<br>utside of qualifications (e.g., funds<br>A registration or may not permit du<br>lurisdiction Registrations<br>Ngent (AG)<br>investment Adviser Representativ                                                                                                    | SU<br>SU<br>SU<br>SU<br>BM, SM<br>(Registrations<br>s/registrations for which the<br>above for the candidate. The<br>m (including the jurisdictions<br>or disclosure) or for initial and<br>all registration.<br>Yes<br>re (RA) No                                                                                                    | GS, IE, OR<br>GS, IE<br>CD, CN, CS, GS, IE, IR, OR<br>CD, CN, CS, DR, GS, IE, IR, MR, PR<br>above candidate <u>may</u> be eligible<br>te eligible licenses/registrations are<br>s in which your firm is currently regi<br>opplication review by a jurisdiction. F | ithout having to take and pass an ap<br>based solely on selected qualificatio<br>stered). The eligible licenses/registra<br>lease note that some jurisdictions m                                                               | ppropriate qualification examin<br>n information available in the<br>tions <u>do not</u> account for defici<br>ay have different requirement                                                       | ation if a<br>CRD syste<br>encies<br>s for <u>AG</u> ar                 |
| WYSE MKT LLC         Nasdaq BX, Inc.         Nasdaq BX, Inc.         Nasdaq PLX LLC         Nasdaq PLX LLC         Stada PLX LLC         Sigible Jurisdiction Licenses/         Sigible Jurisdiction Licenses/         Sigible Jurisdiction Licenses/         Sigible Conditions (e.g., funds         Version U4 is filed on the date entered         Segarding the candidate and your filmuside         Version U4 is filed on or may not permit du         Jurisdiction Registrations         Agent (AG)         Investment Adviser Representativ         Air of the U4 filma.                                                                                                    | SU<br>SU<br>SU<br>SU<br>BM, SM<br>/Registrations<br>s/registrations for which the<br>above for the candidate. The<br>m (induding the jurisdictions<br>or disclosure) or for initial and<br>al registration.<br>Yes<br>re (RA) No<br>ion (CE) Information<br>information of the above can                                                                                                    | GS, IE, OR<br>GS, IE, OR<br>CD, CN, CS, GS, IE, IR, OR<br>CD, CN, CS, GS, IE, IR, MR, PR<br>above candidate <u>may</u> be eligible<br>te eligible licenses/registrations are<br>s in which your firm is currently regi<br>opplication review by a jurisdiction. F | ithout having to take and pass an ap<br>based solely on selected qualificatio<br>stered). The eligible licenses/registra<br>lease note that some jurisdictions m<br>determine what CE requirements will                        | popropriate qualification examin<br>n information available in the<br>tions <u>do not</u> account for defici<br>ay have different requirement                                                      | ation if a<br>CRD syste<br>encies<br>'s for <u>AG</u> ar                |
| IVISE MKT LLC<br>Hasdaq BX, Inc.<br>Hasdaq BX, Inc.<br>Hasdaq PHLX LLC<br>Hasdaq Stock Market<br>Hew York Stock Exchange<br>Higible Jurisdiction Licenses/<br>Isted below are jurisdiction licenses<br>om U4 is filed on the date entered<br>sparding the candidate and your fil<br>musical of qualifications (e.g., funds<br>A registration or may not permit du<br>Hurisdiction Registrations<br>Ngent (AG)<br>Investment Adviser Representative<br>ndividual Continuing Educat<br>his section displays the current CE<br>ate of the U4 filing.                                                                                                    | SU SU SU SU SU BM, SM                                                                                                    | GS, IE, OR<br>GS, IE<br>CD, CN, CS, GS, IE, IR, OR<br>CD, CN, CS, GS, IE, IR, MR, PR<br>above candidate <u>may</u> be eligible<br>te eligible licenses/registrations are<br>sin which your firm is currently regi<br>opplication review by a jurisdiction. F      | ithout having to take and pass an ap<br>based solely on selected qualificatio<br>stered). The eligible licenses/registra<br>lease note that some jurisdictions m<br>determine what CE requirements will                        | ppropriate qualification examin<br>n information available in the<br>tions <u>do not</u> account for defici<br>ay have different requirement                                                       | ation if a<br>CRD syste<br>encies<br>s for AG ar<br>s for AG ar         |
| IVSE MKT LLC<br>lasdaq BX, Inc.<br>lasdaq PILX LLC<br>lasdaq PILX LLC<br>lasdaq PILX LLC<br>ligible Jurisdiction Licenses/<br>ligible Jurisdiction Licenses/<br>isted below are jurisdiction license<br>orm U4 is filed on the date enterce<br>garding the candidate and your fi<br>utside of qualifications (e.g., funds<br>registrations (e.g., funds<br>registrations (e.g., funds<br>registrations (e.g., funds<br>livisdiction Registrations<br>livisdiction Registrations<br>livisdiction Re | SU SU SU SU SU BM, SM Sregistrations Sregistrations for which the candidate. The monotone of the candidate. The monotone of the candidate of the second second seco | GS, IE, OR<br>GS, IE<br>CD, CN, CS, GS, IE, IR, OR<br>CD, CN, CS, GS, IE, IR, MR, PR<br>above candidate <u>may</u> be eligible w<br>e eligible licenses/registrations ar<br>in which your firmis currently regi<br>opplication review by a jurisdiction. F        | ithout having to take and pass an ap<br>based solely on selected qualificatio<br>stered). The eligible licenses/registra<br>lease note that some jurisdictions m<br>determine what CE requirements will                        | ppropriate qualification examin<br>n information available in the<br>tions <u>do not</u> account for defici<br>ay have different requirement                                                       | ation if a<br>CRD syste<br>encies<br>s for <u>AG</u> ar<br>e anticipate |
| IYSE MIX LLC<br>lasdag BX, Inc.<br>lasdag APILX LLC<br>lasdag APILX LLC<br>lasdag APILX LLC<br>lew York Stock Exchange<br>ligible Jurisdiction Licenses/<br>sted below are jurisdiction licenses<br>orm U4 is filed on the date enterce<br>garding the candidate and your fi<br>utside of qualifications (e.g., funds<br>A registration or may not permit du<br>urisdiction Registrations<br>vegent (AG)<br>nivestment Adviser Representativ<br>ndividual Continuing Educat<br>his section displays the current CE<br>ate of the U4 filing.<br>ndividual CE Information<br><u>urrent CE Status</u><br>E Base Date                                                                                                    | SU SU SU SU SU BM, SM Registrations s/registrations for which the above for the candidate. Th (including the jurisdictions or disclosure) or for initial a registration. Yes re (RA) No ion (CE) Information information of the above can REQUIRED 02/20/2009                                                                                                    | GS, IE, OR<br>GS, IE<br>CD, CN, CS, GS, IE, IR, OR<br>CD, CN, CS, GS, IE, IR, MR, PR<br>above candidate <u>may</u> be eligible<br>licenses/registrations are<br>in which your firm is currently regi<br>pplication review by a jurisdiction. F                    | ithout having to take and pass an ap<br>based solely on selected qualificatio<br>stered). The eligible licenses/registra<br>lease note that some jurisdictions m<br>determine what CE requirements will                        | propriate qualification examin<br>n information available in the<br>tions <u>do not</u> account for defici<br>ay have different requirement                                                        | ation if a<br>CRD syste<br>encies<br>s for AG ar<br>e anticipate        |
| VYSE MKT LLC<br>Vasdaq RX, Inc.<br>Vasdaq RX, Inc.<br>Vasdaq RX, Inc.<br>Vasdaq Stock Market<br>Vew York Stock Exchange<br>Ver York Stock Exchange<br>Ver York Stock Exchange<br>Ver Ver Ver Ver Ver Ver Ver Ver<br>Ver Ver Ver Ver Ver Ver Ver<br>Ver Ver Ver Ver Ver Ver Ver<br>Ver Ver Ver Ver Ver Ver Ver Ver<br>Ver Ver Ver Ver Ver Ver Ver Ver<br>Ver Ver Ver Ver Ver Ver Ver Ver<br>Ver Ver Ver Ver Ver Ver Ver Ver<br>Ver Ver Ver Ver Ver Ver Ver Ver Ver<br>Ver Ver Ver Ver Ver Ver Ver Ver Ver Ver                                                                                                    | SU SU SU SU SU SU SU BM, SM Registrations registrations for which the above for the candidate. Th (including the jurisdictions or disclosure) or for initial a fail registration. Yes re (RA) No ion (CE) Information information of the above can REQUIRED 02/20/2009 201                                                                                                    | GS, IE, OR<br>GS, IE<br>CD, CN, CS, GS, IE, IR, OR<br>CD, CN, CS, GS, IE, IR, MR, PR<br>above candidate <u>may</u> be eligible<br>the eligible licenses/registrations are<br>in which your firm is currently regi<br>pplication review by a jurisdiction. F       | ithout having to take and pass an ap<br>based solely on selected qualificatio<br>stered). The eligible licenses/registra<br>lease note that some jurisdictions m                                                               | propriate qualification examin<br>n information available in the<br>tions <u>do not</u> account for defici<br>ay have different requirement                                                        | ation if a<br>CRD syste<br>encies<br>s for AG ar<br>e anticipate        |
| IVISE MIT LLC<br>lasdaq PHLX LLC<br>lasdaq PHLX LLC<br>lasdaq Stock Market<br>lew York Stock Exchange<br>ligible Jurisdiction Licenses,<br>sted below are jurisdiction licenses<br>om V4 is filed on the date entered<br>garding the candidate and your fil<br>uside of qualifications (e.g., funds<br>A registration or may not permit du<br>urisdiction Registrations<br>vegent (AG)<br>nivestment Adviser Representation<br>individual Continuing Educat<br>his section displays the current CE<br>ate of the U4 filing.<br>Individual CE Information<br>Current CE Status<br>E Base Date<br>Session Type                                                                                                    | SU SU SU SU SU SU SU SU SU Registrations for which the above for the candidate. Th (including the jurisdictions) or disclosure) or for initial and al registration. Yes re (RA) No ion (CE) Information information of the above can REQUIRED 02/20/2009 201                                                                                                    | GS, IE, OR<br>GS, IE<br>CD, CN, CS, GS, IE, IR, OR<br>CD, CN, CS, GS, IE, IR, MR, PR<br>above candidate <u>may</u> be eligible<br>te eligible licenses/registrations are<br>in which your firm is currently regi<br>pplication review by a jurisdiction. F        | ithout having to take and pass an ap<br>based solely on selected qualificatio<br>stered). The eligible licenses/registra<br>lease note that some jurisdictions m<br>determine what CE requirements will                        | propriate qualification examin<br>n information available in the<br>tions <u>do not</u> account for defici<br>ay have different requirement                                                        | ation if a<br>CRD syste<br>encies<br>'s for AG ar<br>e anticipate       |
| IVISE MKT LLC<br>IVISE MKT LLC<br>Iasdaq PHLX LLC<br>Iasdaq Stock Market<br>Iew York Stock Exchange<br>Iigible Jurisdiction Licenses,<br>Isted below are jurisdiction licenses<br>om U4 is filed on the date entered<br>garding the candidate and your fil<br>uside of qualifications (e.g., funds<br>A registration or may not permit du<br>Iurisdiction Registrations<br>Agent (AG)<br>Investment Adviser Representation<br>Individual Continuing Educat<br>his section displays the current CE<br>ate of the U4 filing.<br>Individual CE Information<br>Current CE Status<br>ZE Base Date<br>Session Type<br>Current CE Requirements<br>Requirement Type Enrolm                                                                                                    | SU SU SU SU SU SU SU SU BM, SM Registrations for the candidate. Th m (induding the jurisdictions or disclosure) or for initial and al registration. Yes re (RA) No ion (CE) Information information of the above cat REQUIRED 02/20/2009 201 ent ID Session                                                                                                    | GS, IE, OR<br>GS, IE, OR<br>CD, CN, CS, GS, IE, IR, OR<br>CD, CN, CS, GS, IE, IR, MR, PR<br>above candidate <u>may</u> be eligible w<br>te eligible licenses/registrations are<br>sin which your firm is currently regi<br>pplication review by a jurisdiction. F | ithout having to take and pass an ap<br>based solely on selected qualificatio<br>stered). The eligible licenses/registra<br>lease note that some jurisdictions m<br>determine what CE requirements will<br><b>Window Dates</b> | propriate qualification examin<br>n information available in the<br>tions <u>do not</u> account for defici<br>ay have different requirement<br>I apply to this individual on the<br>Result Foreign | ation if a<br>CRD syste<br>encies<br>'s for AG ar<br>e anticipate       |

**NOTE:** The date entered cannot be a past date or exceed 60 days into the future.

To clear the screen, click New Search, enter the Expected Form U4 Submission Date and click Sub-

| Individual Pre-Registration Qualifications |                            |  |  |  |  |
|--------------------------------------------|----------------------------|--|--|--|--|
| Individual CRD#: 1111111                   | Individual Name: DOE, JOHN |  |  |  |  |
| Expected Form U4 Submission Date:          | Submit. New Search         |  |  |  |  |
|                                            |                            |  |  |  |  |